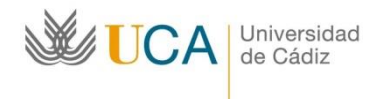

Oficina de Internacionalización Edificio Hospital Real Plaza Falla nº 8 11002 Cádiz. Tel. 956015883. Fax: 956015895 http://www.uca.es/internacional/ internacional@uca.es

## Como subir un documento en ORIUCA

- 1. Entre en l aplicación ORIUCA: https://oriuca.uca.es/es/login/?next=/es/
- 2. Ponga clave y contraseña que se le envió por email:

|                                                                                                    |                                                                                                    |                                                                            |                                                                                                    |                           |                        |                              |                        |                         |                                              | - T.                         | 5                                                                |                           |                |
|----------------------------------------------------------------------------------------------------|----------------------------------------------------------------------------------------------------|----------------------------------------------------------------------------|----------------------------------------------------------------------------------------------------|---------------------------|------------------------|------------------------------|------------------------|-------------------------|----------------------------------------------|------------------------------|------------------------------------------------------------------|---------------------------|----------------|
| $\leftarrow \   \rightarrow \   G$                                                                               | 0                                                                                                    | A https://ori                                                              | iuca.uca.es/es/l                                                                                                    | ogin/?next=/es/           |                        |                              |                        |                         |                                              |                              | ☆                                                                | ⊘                         | ර              |
| Un                                                                                                    | iversid                                                                                                    | addeC                                                                      | ádiz                                                                                                    |                           |                        |                              |                        |                         |                                              |                              | -                                                                | es   🗰 er                 |                |
|                                                                                                    |                                                                                                    |                                                                            |                                                                                                    |                           |                        |                              |                        |                         |                                              |                              |                                                                  |                           |                |
|                                                                                                    |                                                                                                    | Aplicad<br>de                                                              | ción para<br>e Relacio                                                                                                    | a la gestió<br>ones Inter | n de la m<br>nacionale | ovilidad ir<br>es de la U    | nternacio<br>niversida | nal de<br>d de (        | la Ofici<br>Cádiz                            | na                           |                                                                  |                           |                |
|                                                                                                    |                                                                                                    |                                                                            |                                                                                                    | Iniciar se                | sión                   |                              |                        |                         |                                              |                              |                                                                  |                           |                |
|                                                                                                    |                                                                                                    | a sha                                                                      | -                                                                                                    | Nombre de                 | Nombre de l            | isuario                      |                        |                         |                                              |                              |                                                                  |                           |                |
|                                                                                                    |                                                                                                    |                                                                            |                                                                                                    | usuario                   | Nombre de l            | Istano                       |                        |                         |                                              |                              |                                                                  |                           |                |
|                                                                                                    |                                                                                                    |                                                                            | 51                                                                                                    | Contraseña                | Contraseña             |                              |                        |                         |                                              |                              |                                                                  |                           |                |
|                                                                                                    |                                                                                                    | -                                                                          |                                                                                                    | Acceder                   |                        |                              |                        |                         |                                              |                              |                                                                  |                           |                |
|                                                                                                    |                                                                                                    | -                                                                          |                                                                                                    |                           |                        |                              |                        |                         |                                              |                              |                                                                  |                           |                |
|                                                                                                    |                                                                                                    |                                                                            |                                                                                                    |                           |                        |                              |                        |                         |                                              |                              |                                                                  |                           |                |
|                                                                                                    |                                                                                                    |                                                                            |                                                                                                    |                           |                        |                              |                        |                         |                                              |                              |                                                                  |                           |                |
| © Copyright Un                                                                                                   | iversidad de Cádiz                                                                                              | . ORI2 v3.0                                                                |                                                                                                    |                           |                        |                              |                        |                         |                                              |                              |                                                                  |                           |                |
| Buscar                                                                                                    |                                                                                                    | (i) 🗰                                                                      | H 🍊                                                                                                    |                           | 0.                     | X 🛛 🔽                        |                        |                         | <b>9</b> 19°                                 | c ^ @                        | - 🔿 🗔 🕼 E                                                        | SP 24/11                  | 21             |
|                                                                                                    |                                                                                                    | _                                                                          |                                                                                                    |                           | <b>— —</b>             |                              |                        |                         |                                              |                              |                                                                  | 6.47/11/                  | 2023           |
| Vaya a <i>Mi</i>                                                                                                 | is datos//                                                                                                    | Movilia                                                                    | lades:                                                                                                    |                           |                        |                              |                        |                         |                                              |                              |                                                                  | 24/11/                    | 2023           |
| Vaya a <i>Mi</i>                                                                                                 | is datos/1                                                                                                    | Movilia                                                                    | lades:                                                                                                    |                           |                        |                              |                        |                         | ~                                            | 😇 Na                         | avegación privada                                                | i —                       | 2023           |
| Vaya a <i>Mi</i><br>⊯ oriuca.uca.es/es/par<br>← → ℃                                                              | ticipant/my × +                                                                                                 | Movilia                                                                    | lades:                                                                                                    | participant/my-d          | lata/mobility/list     | ,                            |                        |                         | ~                                            | 😇 Na                         | avegación privada<br>රු                                          | -                         | تر<br>م        |
| Vaya a <i>Mi</i><br>♥ oriuca.uca.es/es/par<br>← → ♂<br>Un                                                        | is datos/1<br>ticipant/my × +<br>o<br>iversid                                                                   | Movilia<br>A https://ori<br>addeC                                          | lades:                                                                                                    | participant/my-d          | lata/mobility/list     | ·                            |                        | Bienveni                | ✔<br>do, un151185                            | 💌 Na<br>44 ( 🗗 Cerr          | avegación privada<br>చి                                          | es   ## er                | ی<br>م<br>ا    |
| Vaya a <i>Ma</i><br><sup>w</sup> oriucaucaes/es/par<br>← → œ<br>Un<br>INICIO                                     | is datos/<br>ticipant/my × +                                                                                    | Movilia<br>https://ori<br>addeC<br>prias                                   | lades:<br>iuca uca.es/es/p<br>ádiz<br>s datos                                                                                                    | participant/my-d          | lata/mobility/list     |                              |                        | Bienveni                | ✔<br>do, un151185                            | 😨 Na<br>44 ( 🗗 Cen           | avegación privada                                                | es   ## er                | تی<br>ا        |
| Vaya a Mi<br>voriucaucaes/es/par<br>← → ℃<br>Un<br>INICIO<br>Solicitude                                          | is datos//<br>ticipant/my × +<br>Versid<br>convocato<br>s Movilidade                                            | Movilia<br>https://ori<br>addeC<br>prias me                                | lades:<br>ucauca.es/es/p<br>ádiz<br>s datos                                                                                                    | participant/my-d          | ata/mobility/list      |                              |                        | Bienveni                | ↔<br>do, un151185                            | 💌 Na<br>44 ( 🕞 Cen           | avegación privada<br>값<br>rar sesión ).                          | 24917<br>♥<br>es   #\$ er | ය<br>ද<br>1    |
| Vaya a Ma<br><sup>w</sup> oriucaucaes/es/per<br>← → ℃<br>Un<br>INICIO<br>Solicitude<br>Mis Mo                    | is datos//<br>ticipant/my × +<br>Versid<br>convocate<br>s Movilidades                                           | Movilia<br>A https://ori<br>addeC<br>prias                                 | lades:<br>ucaucaes/es/p<br>ádiz<br>s datos                                                                                                    | participant/my-d          | lata/mobility/list     |                              |                        | Bienveni                | ↔<br>do, un151185                            | 💌 Na                         | avegación privada<br>☆<br>rar sesión ). —                        | ≥417<br>♥<br>es   ## er   | تی<br>1        |
| Vaya a Ma<br>i oriucaucaes/es/per<br>← → C<br>Un<br>INICIO<br>Solicitude<br>Mis Ma<br>Mostrar                    | is datos//<br>ticipant/my × +<br>iVErSid<br>convocato<br>s Movilidades<br>povilidades                           | Movilia<br>https://ori<br>addeC<br>inias Mi                                | lades:<br>ucaucaes/es/p<br>ádiz<br>s datos                                                                                                    | participant/my-d          | lata/mobility/list,    |                              |                        | Bienveni                | ✔<br>do, un151185                            | C Ni<br>44 ( C Cen           | avegación privada                                                | 24917<br>♥<br>es   #≇ er  | ت<br>ع<br>ا    |
| Vaya a Ma<br>✓ oriucaucaes/es/par<br>← → ℃<br>Un<br>NICIO<br>Solicitude<br>Mostrar<br>Convoc                     | is datos//<br>ticipant/my × +<br>Versid<br>convocato<br>s Movilidades<br>tovilidades<br>to v registra<br>atoria | Movilia<br>A https://ori<br>addeC<br>pri.as<br>mit<br>s                    | iuca ucaes/es/p<br>ádiz<br>s datos                                                                                                    | participant/my-d          | lata/mobility/list     | Fecha de ini                 | icio                   | Bienveni<br>İî Fe       | to, un151185                                 | © №<br>44 ( & Cen<br>Buscar: | avegación privada                                                | es   ## er                | ت<br>2023<br>1 |
| Vaya a Ma<br>i oriucaucaes/es/par<br>← → C<br>Un<br>INICIO<br>Solicitude<br>Mis Ma<br>Mostrar<br>Convoc<br>ERASM | is datos///<br>ticlpant/my × +<br>Versid<br>convocato<br>sovilidades<br>10 v registra<br>atoria                 | Movilia<br>http://ori<br>acideC<br>JRIAS<br>MI<br>S<br>S<br>N curso 2023-3 | In the second second se | oria 2                    | lata/mobility/list,    | Fecha de ini<br>5 de Febrero | icio                   | Bienveni<br>I Fe<br>2 d | do, un151185<br>cha de fin<br>e Julio de 203 | N 44 ( C+ Cerr<br>Buscar:    | avegación privada<br>☆<br>rar sesión )<br>opciones<br>② Detailes | 24, 17<br>es   ## er      | تع<br>1        |

4. Pinche en el botón verde de *Detalles* y verifique toda la información que aparece en su perfil de ORIUCA. Este perfil lo va a utilizar para gestionar su beca a lo largo de toda su estancia en la UCA:

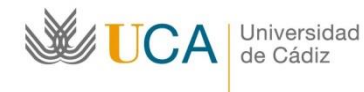

Oficina de Internacionalización Edificio Hospital Real Plaza Falla nº 8 11002 Cádiz. Tel. 956015883. Fax: 956015895 http://www.uca.es/internacional/ internacional@uca.es

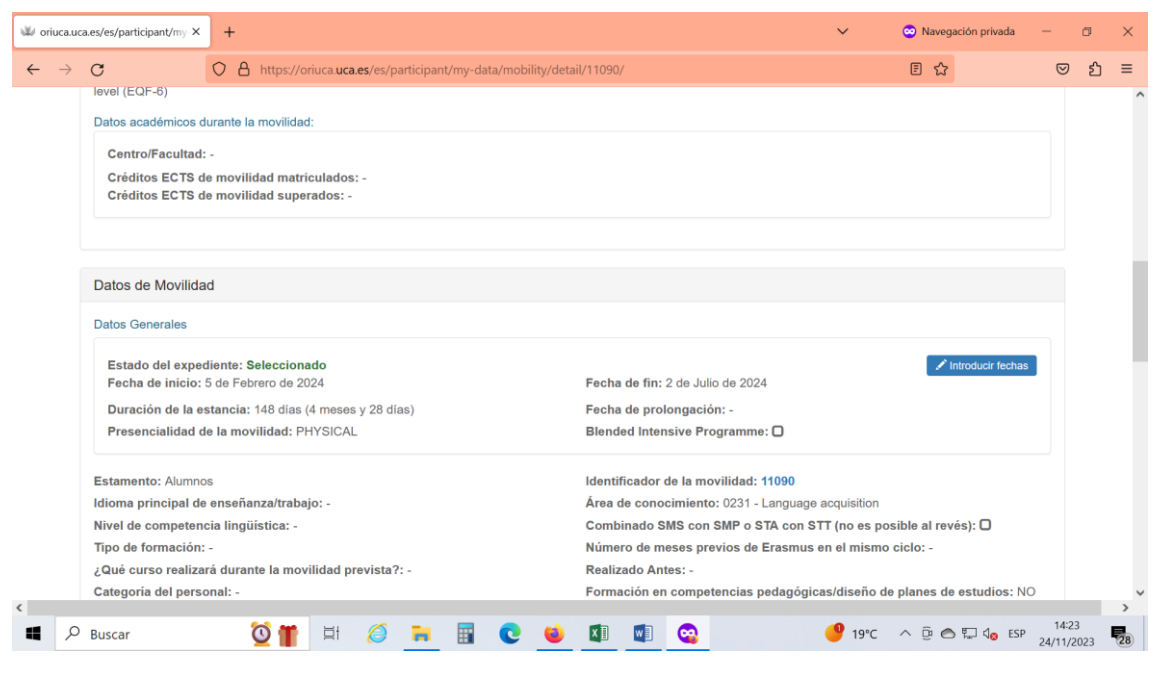

5. Vaya al apartado Condiciones de Movilidad y pinche el botón verde "Añadir":

| ₩ oriuca.                | uca.es/es/participant/my × | +                   |                           |              |            |             |            |            |          |          |          |       |       | ~   | 😊 Nave  | egación priva | ada - | -               | ٥   | ×   |
|--------------------------|----------------------------|---------------------|---------------------------|--------------|------------|-------------|------------|------------|----------|----------|----------|-------|-------|-----|---------|---------------|-------|-----------------|-----|-----|
| $\leftarrow \rightarrow$ | C                          | O A https:/         | /oriuca. <b>uca.es</b> /e | s/participa  | ant/my-da  | ita/mobilit | ty/detail  | /11090/    |          |          |          |       |       |     | E ť     | 7             |       | ◙               | பி  | ≡   |
|                          | Transferencias             |                     |                           |              |            |             |            |            |          |          |          |       |       |     |         |               |       |                 |     | ^   |
|                          | ID                         | Total               |                           |              | Realiz     | ada         |            |            |          |          |          |       | Fecha | а   |         |               |       |                 |     |     |
|                          |                            |                     |                           |              |            |             |            |            |          |          |          |       |       |     |         |               |       |                 |     |     |
|                          | Total Recibido             |                     | 0€ 😧                      |              |            |             |            |            |          |          |          |       |       |     |         |               |       |                 |     |     |
|                          |                            |                     |                           |              |            |             |            |            |          |          |          |       |       |     |         |               |       |                 |     |     |
|                          |                            |                     |                           |              |            |             |            |            |          |          |          |       |       |     |         |               |       |                 |     |     |
|                          | Condiciones de m           | ovilidad            |                           |              |            |             |            |            |          |          |          |       |       |     |         |               |       |                 |     |     |
|                          | Estas condiciones se ref   | ieren a los diferen | es hitos que un pa        | rticipante v | a completa | ndo durante | e el desar | rollo de u | n progra | ma de mo | vilidad. |       |       |     |         |               |       |                 |     |     |
|                          | Condición                  | Fecha de re         | gistro                    | Fec          | ha de cur  | nplimient   | to         |            | v        | alidado  |          | Docum | ento  |     | Observa | ciones        |       |                 |     |     |
|                          | + Añadir                   |                     |                           |              |            |             |            |            |          |          |          |       |       |     |         |               |       |                 |     |     |
|                          |                            |                     |                           |              |            |             |            |            |          |          |          |       |       |     |         |               |       |                 |     |     |
|                          |                            |                     |                           |              |            |             |            |            |          |          |          |       |       |     |         |               |       |                 |     |     |
|                          | Solicitud asociada         |                     |                           |              |            |             |            |            |          |          |          |       |       |     |         |               |       |                 |     |     |
|                          |                            |                     |                           |              |            |             |            |            |          |          |          |       |       |     |         |               |       |                 |     |     |
|                          |                            |                     |                           |              |            |             |            |            |          |          |          |       |       |     |         |               |       |                 |     | . 1 |
| © C                      | opyright Universidad de C  | ádiz. ORI2 v3.0     |                           |              |            |             |            |            |          |          |          |       |       |     |         |               |       |                 |     | ~   |
|                          | D Buscar                   | i Tusu/mobility-c   | indition/create/          | )            |            | C           | ۲          | ×I         |          |          |          |       | 4     | 9°C | ^ @     | ۵ 🖵 د         | ESP 2 | 14:24<br>4/11/2 | 023 | 28  |

6. Del desplegable tiene que elegir el documento que tiene que subir a la aplicación:

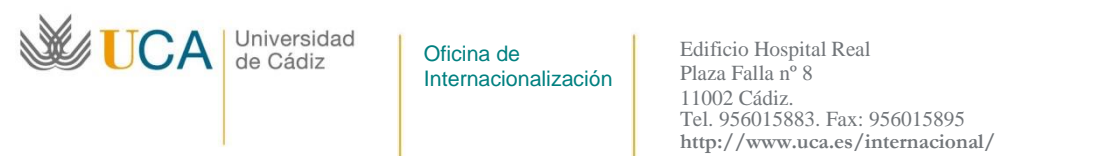

```
internacional@uca.es
```

| 🥨 oriuca.uca.es/es/participant/det × | +                    |                          |              |             |             |            |           |           | ~   |          | Navegación privada | -                 | ٥    | ×  |
|--------------------------------------|----------------------|--------------------------|--------------|-------------|-------------|------------|-----------|-----------|-----|----------|--------------------|-------------------|------|----|
| $\leftarrow \rightarrow G$           | O A https://or       | iuca. <b>uca.es</b> /es, | /participant | /detail/110 | 90/mobility | -condition | n/create/ |           |     |          | ☆                  | ⊘                 | பி   | ≡  |
| Univers                              | idadde(C             | ádiz                     |              |             |             |            |           | Bienvenid |     | 3544 ( 🖸 | Cerrar sesión ). 💳 | es   🇰 en         |      | Ŷ  |
|                                      | CATORIAS M           | IS DATOS                 |              |             |             |            |           |           |     |          |                    |                   |      |    |
| « Cancelar operación y v             | olver a la movilidad | Añadir cor               | ndición      | de mov      | rilidad     |            |           |           |     |          |                    |                   |      |    |
|                                      | Condición *          |                          |              |             |             |            |           |           | ~   |          |                    |                   |      |    |
|                                      | Documento            |                          | agreement fi | rmado       |             |            |           |           |     |          |                    |                   |      |    |
| Guardar                              |                      |                          |              |             |             |            |           |           |     |          |                    |                   |      |    |
|                                      |                      |                          |              |             |             |            |           |           |     |          |                    |                   |      |    |
|                                      |                      |                          |              |             |             |            |           |           |     |          |                    |                   |      |    |
|                                      |                      |                          |              |             |             |            |           |           |     |          |                    |                   |      |    |
|                                      |                      |                          |              |             |             |            |           |           |     |          |                    |                   |      |    |
|                                      |                      |                          |              |             |             |            |           |           |     |          |                    |                   |      |    |
| © Copyright Universidad de           | Cádiz. ORI2 v3.0     |                          |              |             |             |            |           |           |     |          |                    |                   |      | ĺ, |
| Buscar                               | 0 🍟                  | Ħ 💋                      |              |             | 0           | ×I         |           |           | 9 1 | 9°C      | ^ @                | 5P 14:2<br>24/11/ | 2023 | 29 |

7. Pinche en el botón *Examinar* y elija del ordenador el documento que desea subir. Tiene que ser un archivo PDF de un máximo de 5 MB.

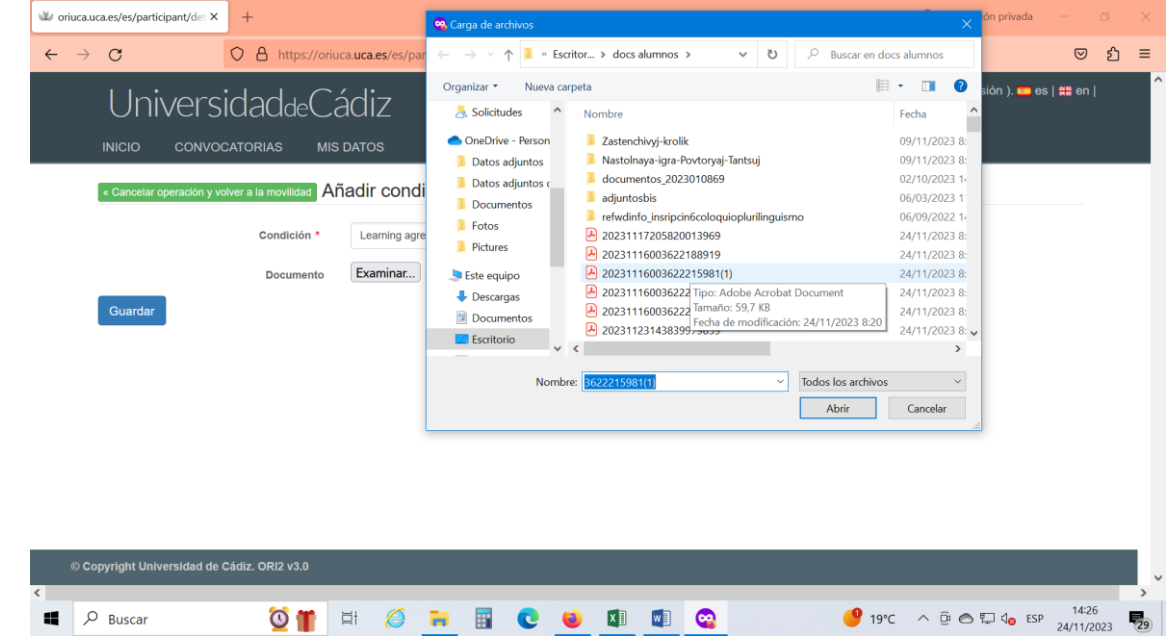

8. Pinche el botón azul de *Guardar*:

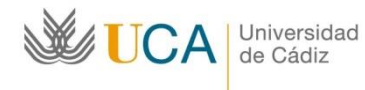

Oficina de Internacionalización Edificio Hospital Real Plaza Falla nº 8 11002 Cádiz. Tel. 956015883. Fax: 956015895 http://www.uca.es/internacional/ internacional@uca.es

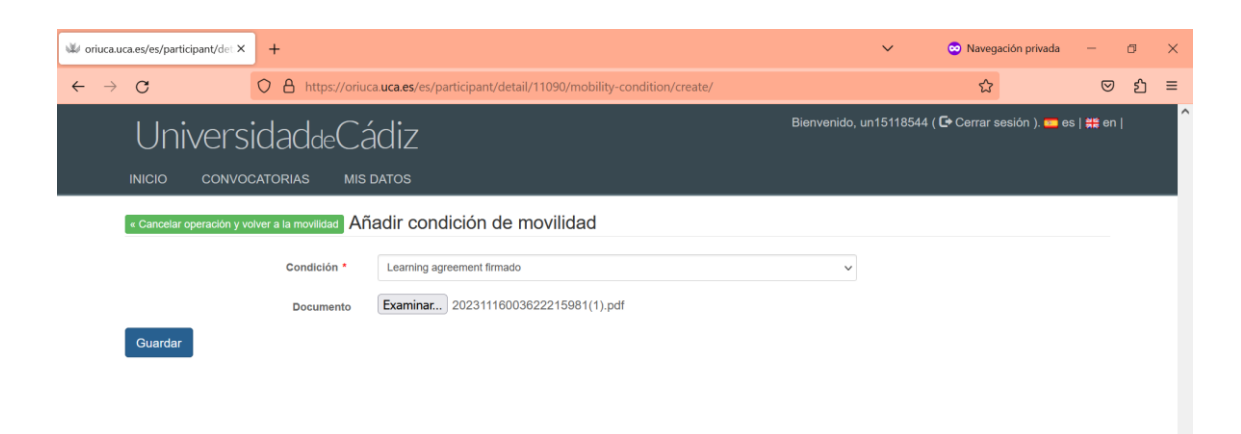

| See Onuc | ica.uca       | .es/es/participant/mo ×     | +                   |                             |                      |                  |                     |             |          | ~         | 😳 Navegación privada | - | ٥  |
|----------|---------------|-----------------------------|---------------------|-----------------------------|----------------------|------------------|---------------------|-------------|----------|-----------|----------------------|---|----|
| ~ ·      | $\rightarrow$ | c (                         | https://o           | riuca. <b>uca.es</b> /es/pa | articipant/mobility, | /detail/11090/   | (                   |             |          |           | 8 €                  | ◙ | பி |
|          |               | ID                          | Total               |                             | Realizad             | la               |                     |             |          | Fecha     |                      |   |    |
|          |               |                             |                     | -                           |                      |                  |                     |             |          |           |                      |   |    |
|          |               | Total Recibido              |                     | 06 😡                        |                      |                  |                     |             |          |           |                      |   |    |
|          |               |                             |                     |                             |                      |                  |                     |             |          |           |                      |   |    |
|          |               |                             |                     |                             |                      |                  |                     |             |          |           |                      |   |    |
|          |               | Condiciones de mov          | ilidad              |                             |                      |                  |                     |             |          |           |                      |   |    |
|          |               | Estas condiciones se refier | en a los diferentes | hitos que un particip       | oante va completando | o durante el des | arrollo de un progi | rama de mov | ilidad.  |           |                      |   |    |
|          |               | Condición                   |                     | Fecha de reg                | istro                | Fecha            | de cumplimien       | to          | Validado | Documento | Observaciones        |   |    |
|          |               | Learning agreement f        | rmado               | 24 de Noviem                | bre de 2023          | -                |                     |             | -        |           |                      |   |    |
|          |               | + Añadir                    |                     |                             |                      |                  |                     |             |          |           |                      |   |    |
|          |               |                             |                     |                             |                      |                  |                     |             |          |           |                      |   |    |
|          |               |                             |                     |                             |                      |                  |                     |             |          |           |                      |   |    |
|          |               |                             |                     |                             |                      |                  |                     |             |          |           |                      |   |    |

10. El gestor de Internacionales validará el documento (aparecerá una indicación al respecto en la cuarta columna y la fecha de esta validación en la tercera columna). En caso de necesidad el gestor apuntará las observaciones sobre el documento en la última columna.